## Tutoriel utilisation de Google earth pro

Veuillez tout d'abord télécharger le fichier KML sur votre ordinateur.

## Le fichier KML est testé et vérifié avec la dernière version de Google Earth pro

téléchargeable à cette adresse :

https://www.google.fr/intl/fr\_ALL/earth/versions/#download-pro

Vous devez l'installer et ensuite l'ouvrir .

Une fois ouvert, veuillez cliquez sur Fichier -> Ouvrir et sélectionner le fichier KML téléchargé (6km, 13km ou 21km).

Exemple du 13km:

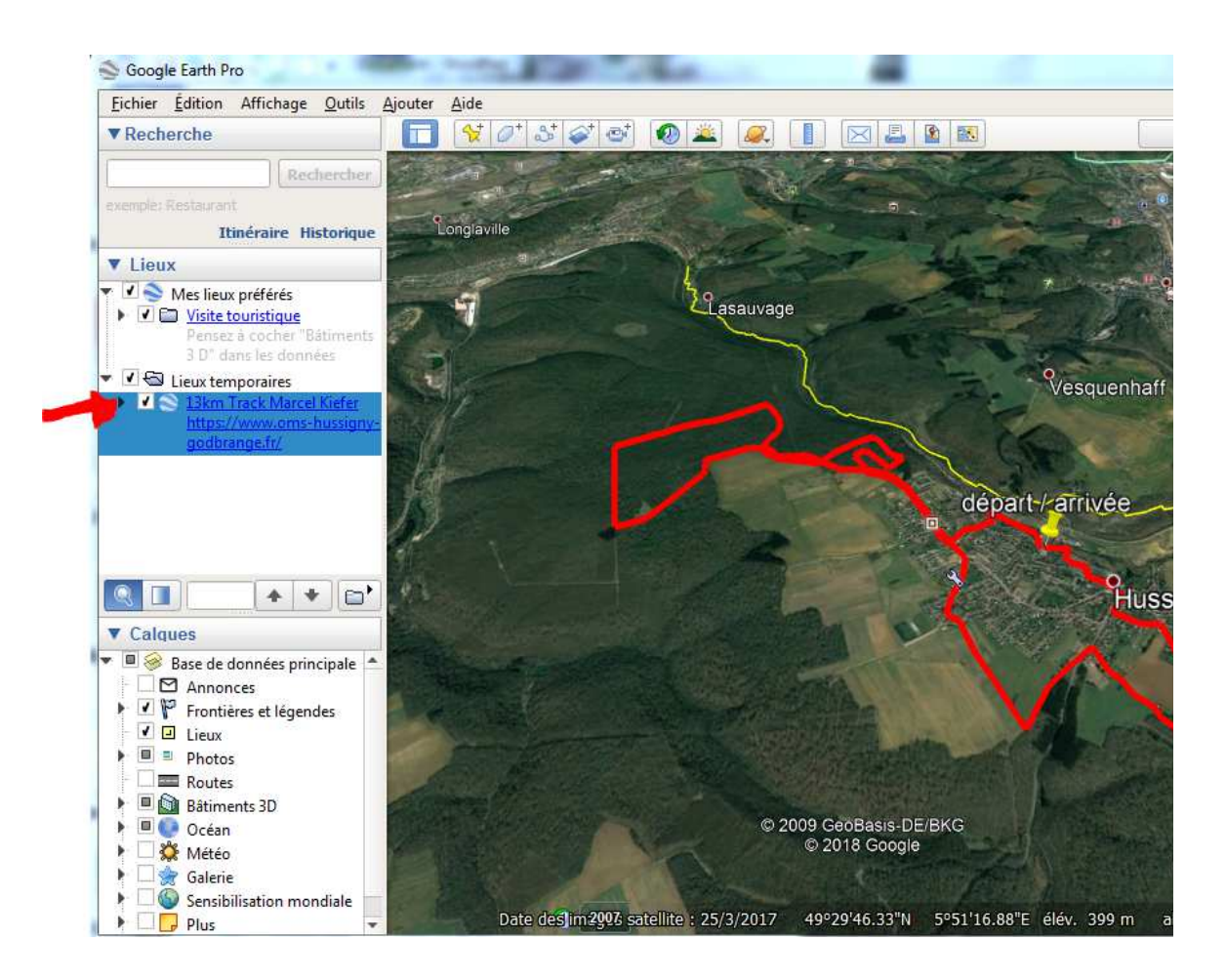

En cliquant sur le triangle noir à côté de la flèche rouge de l'impression écran ci-dessus, vous allez ouvrir des sous trajets:

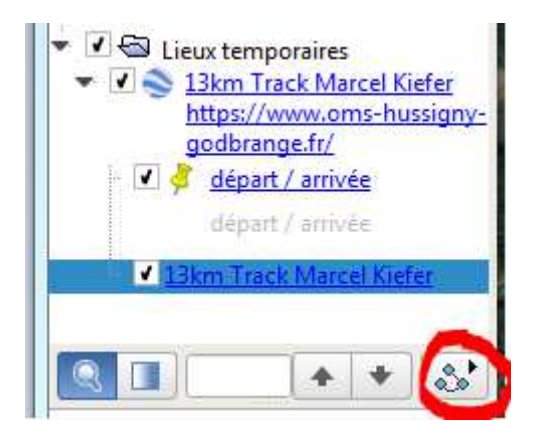

Après avoir sélectionné le parcours, ici "13km Track Marcel Kiefer", vous pouvez, en cliquant sur l'icône entouré en rouge de l'impression écran, lancer la visite virtuelle du parcours.

Vous pouvez aussi afficher le dénivelé en cliquant sur édition -> Afficher le profil de dénivelé

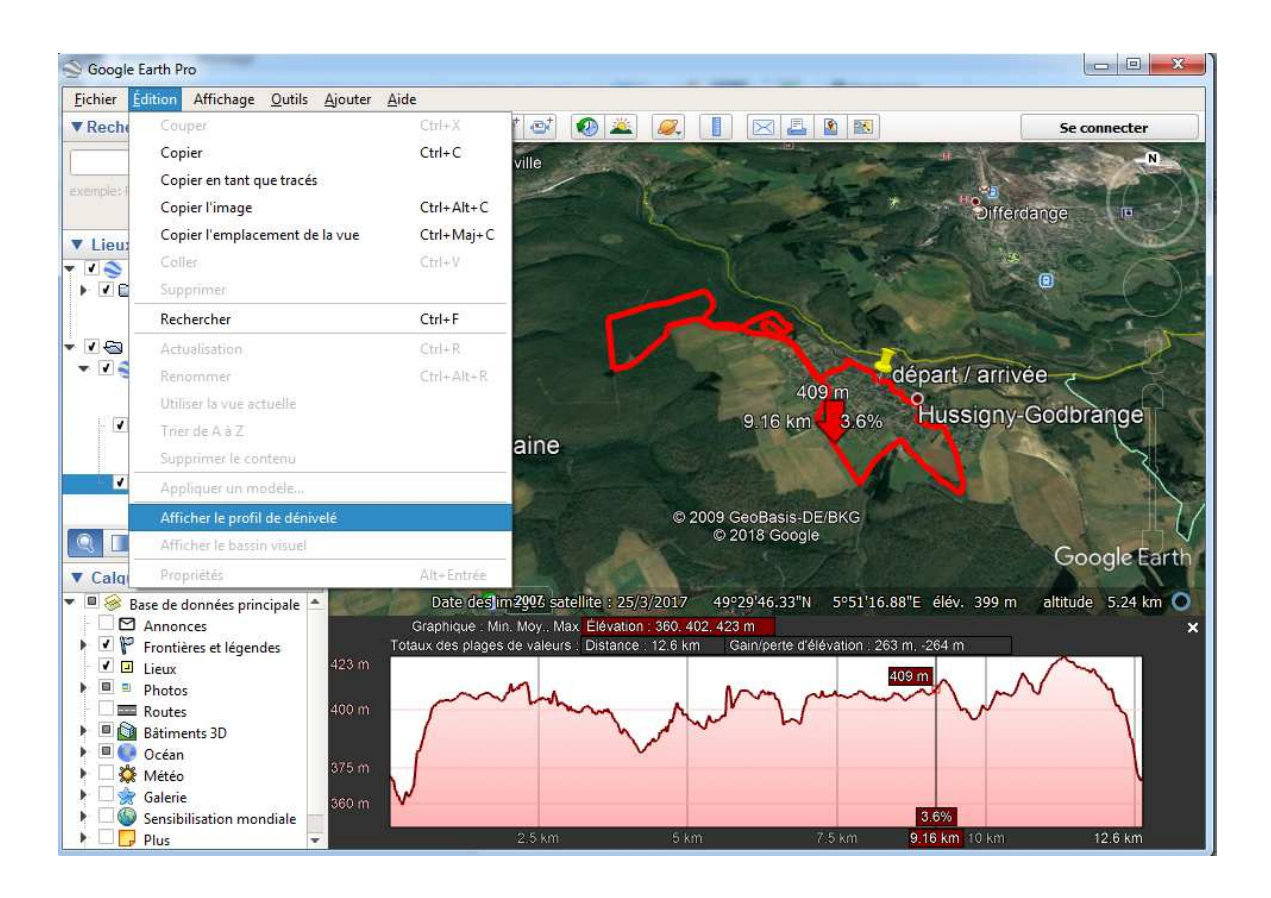